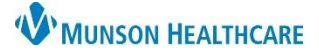

## Orders Printing and Faxing for Providers, Clinical and Clerical Staff

## Cerner PowerChart Ambulatory EDUCATION

Medical Record Request (MRR) is used to print or fax orders in PowerChart for an individual patient. Medical Record Request is encounter specific and will only pull information from the encounter that is selected.

## **Orders Printing and Faxing**

- 1. While in a patient chart, click on
- Medical Record Request

located on the top toolbar.

- a. If printing a single document, the MRR box will open automatically when print is selected.
- 2. Select the correct Template.
  - a. See the Medical Record Request Templates document for details on what data is included in each template, located on the <u>Clinical EHR Education</u> website.
- 3. Select the Purpose.
- 4. Select the radio button **Device selected**.
  - a. Note: The Related Providers tab must be selected to see this option.
- 5. Click on the **Sections** tab to verify the correct Sections are included in the Template selected.
  - a. If AMB CP Scheduling Comprehensive Template is used, the Sections needed must be selected. If nothing is selected, all sections will be faxed or printed.
- 6. Click the drop-down arrow next to **Device** and select the desired device for printing or faxing. The fax Device is the location that the fax is being sent **from**.
  - a. Refer to the Fax Favorites in Medical Records Request document on the <u>Clinical EHR Education</u> website for instructions on Device Favorites.

| Medical Record Request -                                                                                                    | 2                              | 3                                                               | ×            |
|----------------------------------------------------------------------------------------------------|--------------------------------|-----------------------------------------------------------------|--------------|
| Event Status<br>Verified only ~                                                                                                    | Template<br>AMB CP Lab Orders  | Purpose<br>Further Medical Care ~                               |              |
| From:     Image: Jease Jease       To:     Image: Jease       Image: Original Range     Image: Original Range       Image: Original Range     Image: Original Range       Related Providers     Sections |                                | Proper authorization received? Destination Requester Cover Page |              |
| Name         Relationship         Destinat           Ambriliph, 5         Ambulatory Jurse         IFxMuns           Ambriliph, 5         Ambulatory Nurse         IFxMuns                               | onFamPractice<br>onFamPractice | Comment in<br>6<br>Device Copies                                | in as needed |
| 4                                                                                                    | Preview                        | Send 9                                                          |              |
| Related Providers     Sections       CST - Insurance Information masked SSN       DIAG - Diagnosis       ORD - AMB Laboratory       Select all                                                           |                                |                                                                 |              |

- 7. If the fax station selected opens to a blank phone number, enter the **10-digit fax number** (area code and fax number).
- 8. Click **OK**.
- 9. Click Send.

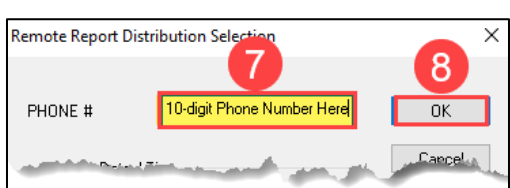